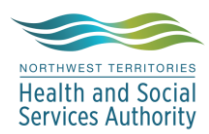

# NWT LIS TIP OF THE WEEK

| Module: SoftLabMic                    | Software Version: 4.0.8              |  |  |  |  |
|---------------------------------------|--------------------------------------|--|--|--|--|
| Topic: Preferred Name                 | Issued On: 21SEPT2018                |  |  |  |  |
| Distribution: All Users               | Page: 1 of 1                         |  |  |  |  |
| Issued By: April Darrach and M-L Dufr | esne, Territorial LIS Administrators |  |  |  |  |

#### TOPIC/QUESTION:

How do I indicate in the LIS that the patient has a preferred name that is different from their legal name?

### **ANSWER/TIP** :

Ask the patient/client if they have a preferred name . If they do it should be recorded in the *"Patient Comm"* Section of Order Entry using the canned message prefix for preferred name.

#### **EXAMPLE :** Preferred name is "Stan the man"

**Step1:** In Order Entry – select *Patient Comm* 

| Last pane | e TEST   |         |                | fint STANTON |            | middle: |      |      | HDN:      |        | More     |
|-----------|----------|---------|----------------|--------------|------------|---------|------|------|-----------|--------|----------|
| DOB 194   | 16-04-03 | Age: 72 | Deceased 🖾 DOD | CUENT ID     | F>00000001 | Seg     | male | stip | 123456789 | Patier | t Comm 📝 |
| lient.    |          | -       |                |              |            |         |      |      |           | ~      |          |
| 021       | -        |         |                |              | Sp :       |         |      |      | -         | 10     | Contact  |

## Step 2: Select canned message |DPN – PREFERRED NAME: and hit OK

#### Step 3: Free-text in the preferred name and hit ok

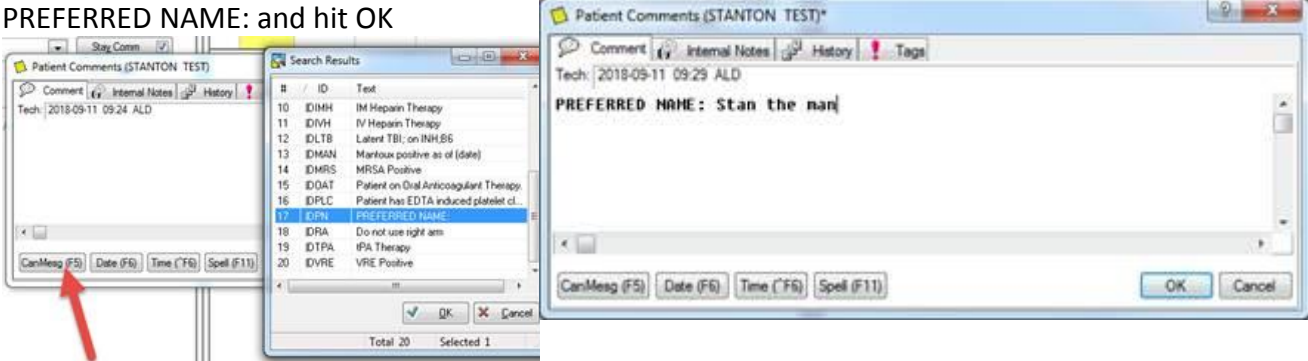

Step 4: Place LIS orders and SAVE

**Step 5:** NOTE that Collection Labels print with a Patient Comment label indicating Preferred Name

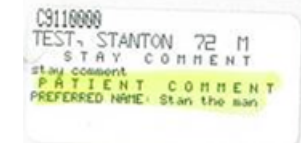

**Step 6:** NOTE that Patient comment will display every time the patient record is accessed in Order Entry

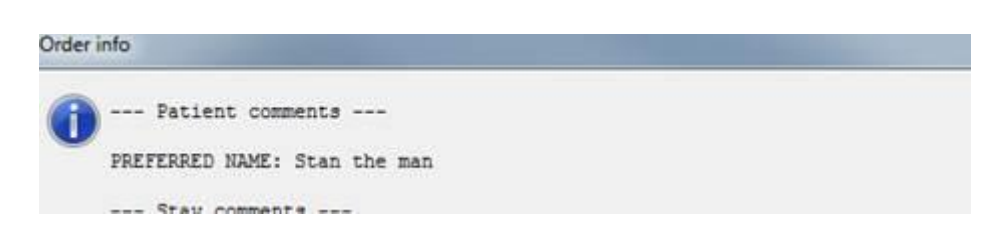